# Unidade organizacional personalizada para integração LDAP entre Call Manager e Ative Diretory

# Contents

Introduction Prerequisites Requirements Componentes Utilizados Configurar Configuração no servidor AD Configuração no CUCM Verificar Troubleshoot

### Introduction

Este documento descreve o procedimento para criar uma nova unidade organizacional (OU) personalizada para usuários especiais quando você tem uma OU principal.

### Prerequisites

### Requirements

A Cisco recomenda que você tenha conhecimento do servidor do Ative Diretory (AD).

#### **Componentes Utilizados**

As informações neste documento são baseadas no Cisco Unified Call Manager (CUCM) versão 10.5.2.13900-12.

The information in this document was created from the devices in a specific lab environment. All of the devices used in this document started with a cleared (default) configuration. If your network is live, make sure that you understand the potential impact of any command.

### Configurar

#### Configuração no servidor AD

Etapa 1. Crie uma nova OU.

Clique com o botão direito do mouse na OU principal e escolha New > Organizational Unit.

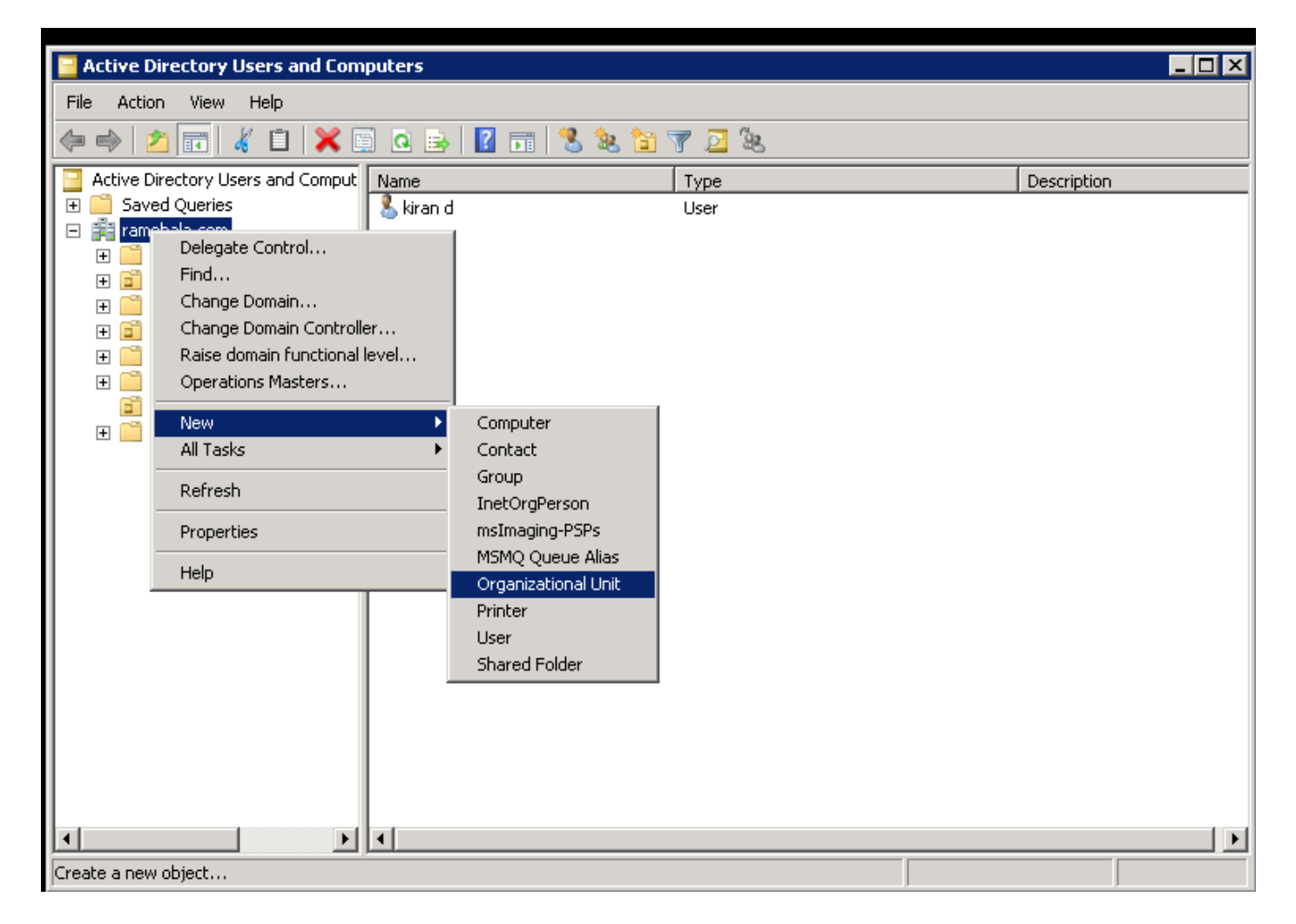

Etapa 2. Verifique a OU recém-criada. (Neste exemplo, a OU recém-criada é "CIsco\_TAC".)

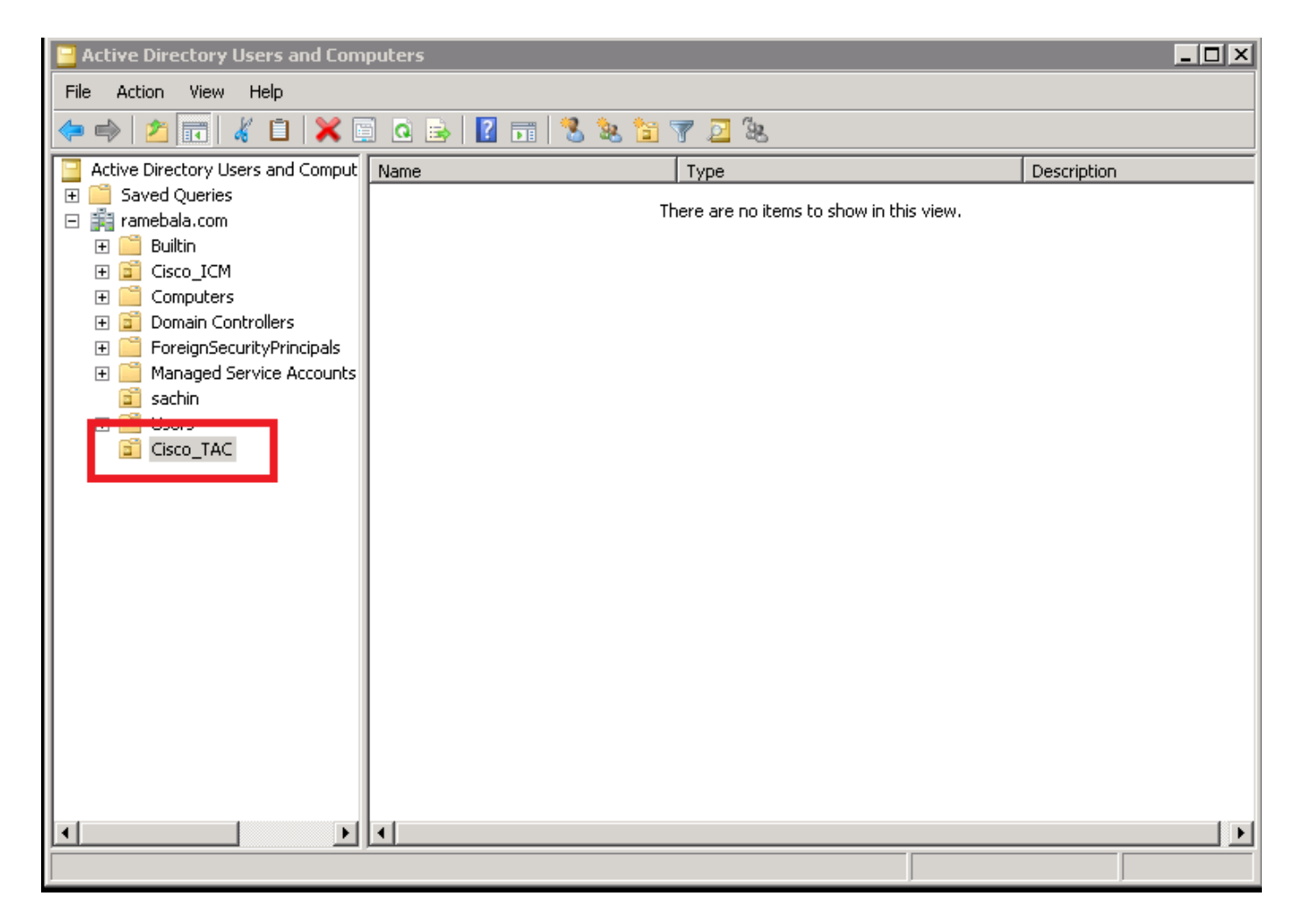

Etapa 3. Adicione usuários na nova OU.

Clique com o botão direito do mouse na nova OU e escolha Novo > Usuário.

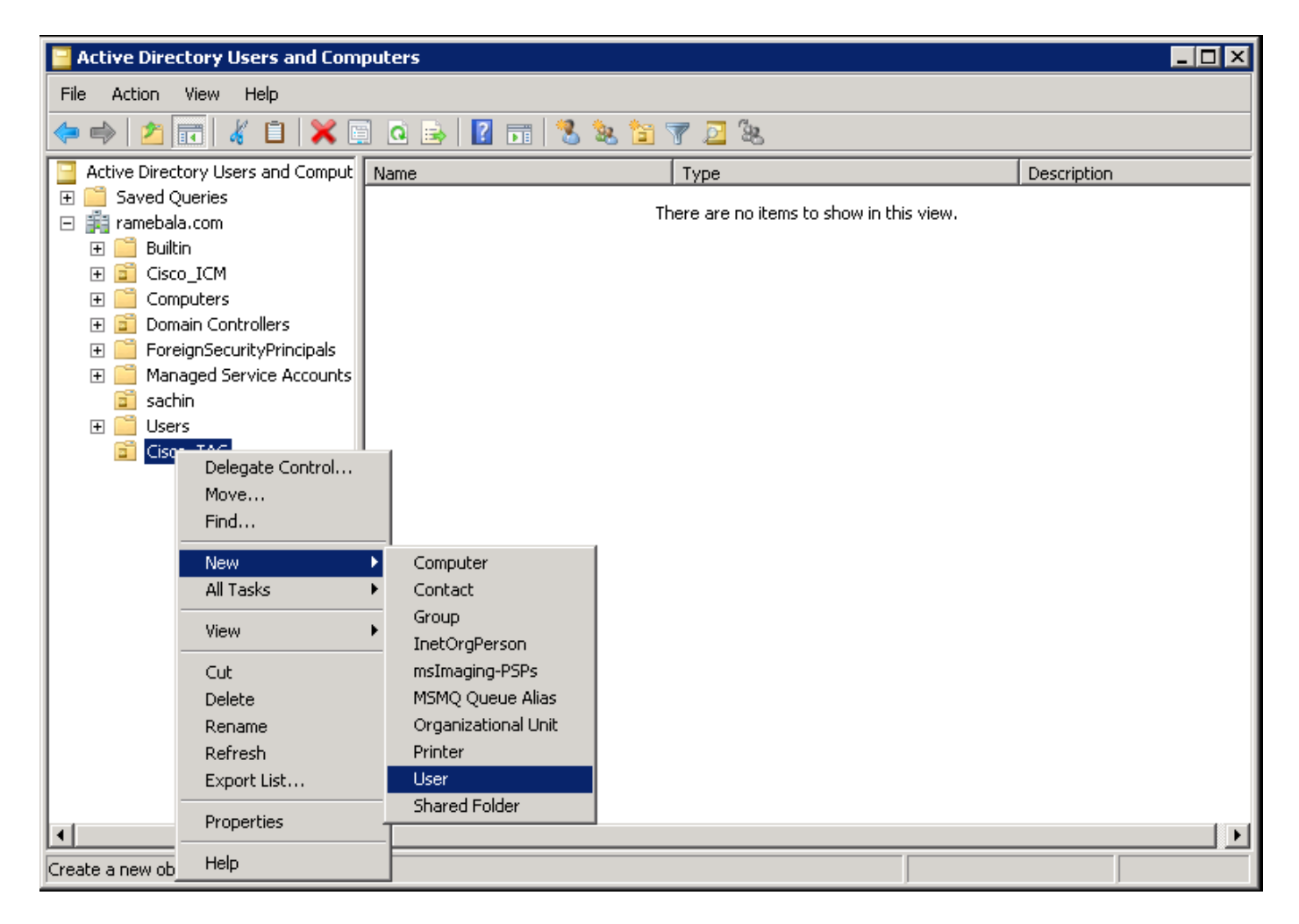

Etapa 4. Crie um usuário que faça a ponte entre o servidor AD e o CUCM.

Clique com o botão direito do mouse em Usuários e escolha Novo > Usuário.

| 📴 Active Directory Users and Computers                                                                                                    |                                                                                                    |                                                                                                    |                                                                                                    |  |  |  |
|----------------------------------------------------------------------------------------------------|----------------------------------------------------------------------------------------------------|----------------------------------------------------------------------------------------------------|----------------------------------------------------------------------------------------------------|--|--|--|
| File Action View Help                                                                                                    |                                                                                                    |                                                                                                    |                                                                                                    |  |  |  |
| ← ⇒ 2 📅 ¼ 🗎 🗙 🗒 Q 😖 🛛 🖬 % 🗞 🖆 🍸 🧕 🍇                                                                                                    |                                                                                                    |                                                                                                    |                                                                                                    |  |  |  |
| Active Directory Users and Comput                                                                                                    | Vame                                                                                                    | Туре                                                                                                    | Description                                                                                                    |  |  |  |
| <ul> <li>Saved Queries</li> <li>ramebala.com</li> <li>Builtin</li> <li>Cisco_ICM</li> <li>Computers</li> <li>Computers</li> <li>ForeignSecurityPrincipals</li> <li>Managed Service Accounts</li> <li>sachin</li> <li>User</li> <li>Cisc</li> <li>Delegate Control</li> <li>Find</li> <li>New</li> <li>All Tasks</li> <li>View</li> <li>Refresh</li> <li>Export List</li> <li>Properties</li> <li>Help</li> </ul> | Administrator<br>Allowed RODC Password Replica<br>Cert Publishers<br>Denied RODC Password Replica<br>DisAdmins<br>DisUpdateProxy<br>Domain Admins<br>Domain Computers<br>Domain Computers<br>Domain Guests<br>Computer<br>Contact<br>Group<br>InetOrgPerson<br>msImaging-PSPs<br>MSMQ Queue Alias<br>Printer<br>User<br>Shared Folder | User<br>User<br>Security Group - Domain Local<br>User<br>Security Group - Domain Local<br>ti Security Group - Domain Local<br>Security Group - Domain Local<br>Security Group - Global<br>Security Group - Global<br>Security Group - Global<br>Security Group - Global<br>Security Group - Global<br>Security Group - Global<br>Security Group - Universal<br>Security Group - Universal<br>Security Group - Global<br>User<br>Security Group - Domain Local<br>Security Group - Universal<br>Security Group - Domain Local<br>Security Group - Universal | Built-in account for admini<br>Members in this group can<br>Members in this group can<br>DNS Administrators Group<br>DNS clients who are permi<br>Designated administrators<br>All workstations and serve<br>All domain controllers in th<br>All domain guests<br>All domain users<br>Designated administrators<br>Members of this group are<br>Built-in account for guest<br>Servers in this group can<br>Members of this group are<br>Designated administrators |  |  |  |
| Create a new object                                                                                                    | ·                                                                                                    |                                                                                                    | <b>[ ]</b>                                                                                                    |  |  |  |

O novo usuário é criado. Este usuário deve ser um membro do admin de domínio.

| Dial-in Environment Sessions Remote contro                                                                                                    |         |  |  |  |  |  |
|----------------------------------------------------------------------------------------------------|---------|--|--|--|--|--|
| Remote Desktop Services Profile Personal Virtual Desktop COM                                                                                                    | 1+      |  |  |  |  |  |
| General Address Account Profile Telephones Organization Membe                                                                                                    | er Of 📋 |  |  |  |  |  |
| <u>U</u> ser logon name:                                                                                                    |         |  |  |  |  |  |
| cadmin @ramebala.com                                                                                                    |         |  |  |  |  |  |
| User logon name (pre- <u>W</u> indows 2000):                                                                                                    |         |  |  |  |  |  |
| RAMEBALA\ cadmin                                                                                                    |         |  |  |  |  |  |
| Log On To                                                                                                    |         |  |  |  |  |  |
| Unlock account                                                                                                    |         |  |  |  |  |  |
| <ul> <li>□ User must change password at next logon</li> <li>□ User cannot change password</li> <li>□ Password never expires</li> <li>□ Store password using reversible encryption</li> </ul> |         |  |  |  |  |  |
| Account expires                                                                                                    |         |  |  |  |  |  |
| C End of: Saturday , August 06, 2016                                                                                                    |         |  |  |  |  |  |
|                                                                                                    |         |  |  |  |  |  |
| OK Cancel Apply Help                                                                                                    | <br>>   |  |  |  |  |  |

Etapa 5. Clique com o botão direito do mouse em User > Properties.

Na caixa de diálogo Propriedades, selecione a guia Membro de.

Na guia Membro de, clique em Adicionar.

| ccm admin Properties                                       |                                             |                                                  |                                                   | ? ×                |  |  |  |
|------------------------------------------------------------|---------------------------------------------|--------------------------------------------------|---------------------------------------------------|--------------------|--|--|--|
| Dial-in Env<br>Remote Desktop Servi<br>General Address Acc | ironment<br>ices Profile<br>count   Profile | Sessions<br>Personal Virtua<br>Telephones 0      | Remote contro<br>Desktop COM<br>Irganization Memb | vl+<br>vl+<br>erOf |  |  |  |
| Member of:                                                 |                                             |                                                  | Faldas                                            |                    |  |  |  |
| Domain Admins                                              | dmins ramebala.com/Users                    |                                                  |                                                   |                    |  |  |  |
| Add Re                                                     | emove                                       |                                                  |                                                   |                    |  |  |  |
| Primary group: Do                                          | main Admins                                 |                                                  |                                                   |                    |  |  |  |
| <u>S</u> et Primary Group                                  | J There is no<br>you have N<br>application  | ) need to change P<br>facintosh clients or<br>s. | rimary group unless<br>POSIX-compliant            |                    |  |  |  |
|                                                            | ĸ                                           | Cancel 🖉                                         | pply Help                                         | 2                  |  |  |  |

Etapa 6. Para "nomes de objeto a selecionar", introduza "admin de domínio" e clique em Verificar nomes.

| Select Groups                                         |    | ? ×                  |
|-------------------------------------------------------|----|----------------------|
| <u>S</u> elect this object type:                      |    |                      |
| Groups or Built-in security principals                |    | <u>O</u> bject Types |
| Erom this location:                                   |    |                      |
| ramebala.com                                          |    | Locations            |
| Enter the object names to select ( <u>examples</u> ): |    |                      |
| domain admin                                          |    | <u>C</u> heck Names  |
|                                                       |    |                      |
|                                                       |    | _                    |
| <u>A</u> dvanced                                      | OK | Cancel               |

Passo 7. Selecione **Domain Admins** e clique em **Set Primary Group;** em seguida, remova **Usuários de domínio**.

| ccmadmin cucm Properties ? 🔀                                                                                                    |
|----------------------------------------------------------------------------------------------------|
| Dial-inEnvironmentSessionsRemote controlRemote Desktop Services ProfilePersonal Virtual DesktopCOM+GeneralAddressAccountProfileTelephonesOrganization |
| Member of:                                                                                                    |
| Name Active Directory Domain Services Folder                                                                                                    |
| Domain Admins ramebala.com/Users                                                                                                    |
| A <u>d</u> d                                                                                                    |
| Primary group: Domain Admins                                                                                                    |
| Set Primary Group<br>There is no need to change Primary group unless<br>you have Macintosh clients or POSIX-compliant<br>applications.                |
| OK Cancel <u>Apply</u> Help                                                                                                    |

Etapa 8. Clique com o botão direito do mouse na nova OU (Cisco\_TAC neste exemplo) e escolha **Propriedades.** 

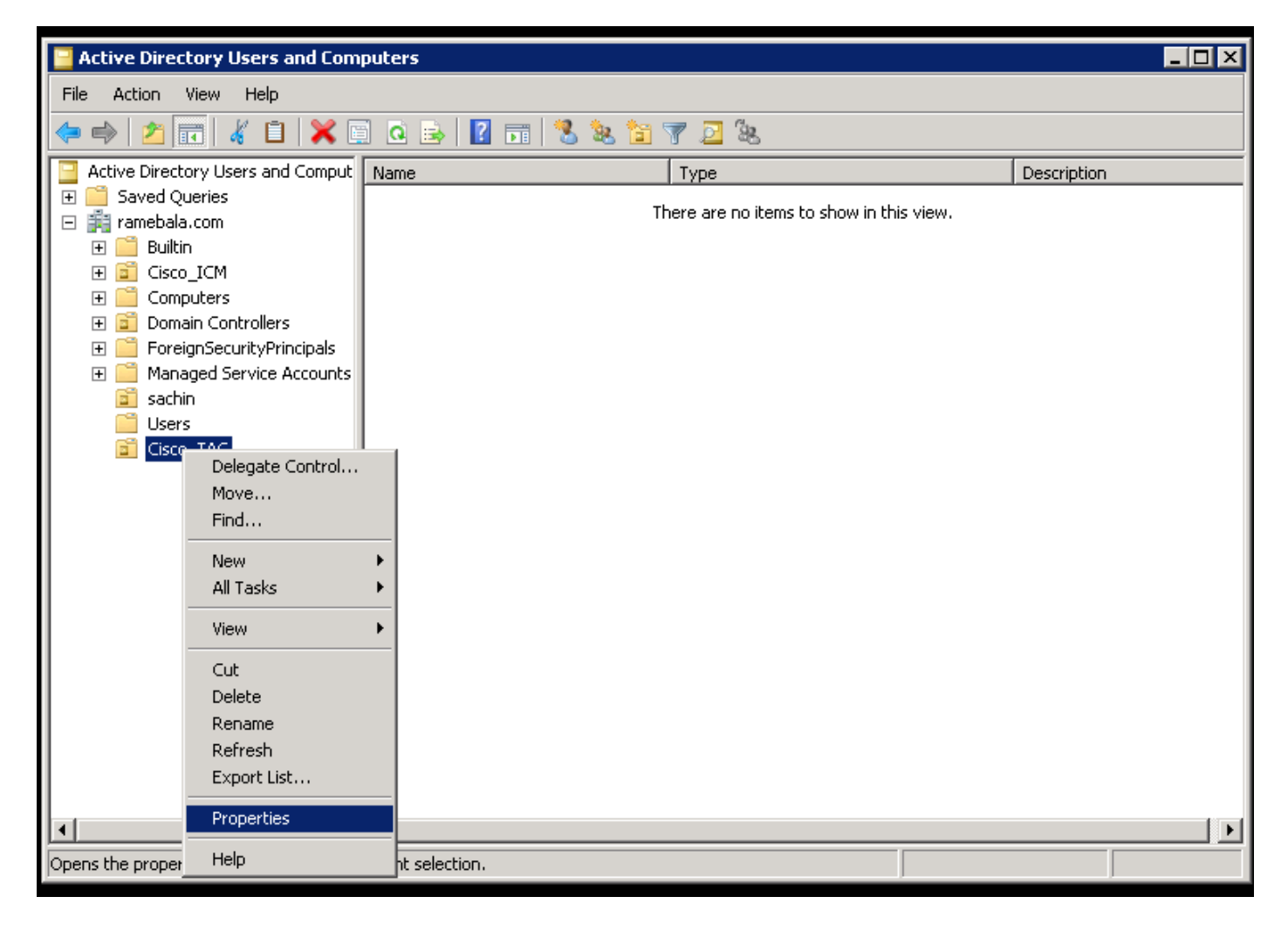

Etapa 9. Na caixa de diálogo Propriedades, selecione a guia Gerenciado por e clique em Alterar.

| Cisco_TAC Properties |                        | ? X   |
|----------------------|------------------------|-------|
| General Managed By   | COM+                   | 1     |
| Name:                |                        |       |
|                      | Change Properties Clea | ir    |
|                      |                        |       |
| Office:              |                        |       |
| Street:              |                        | 4     |
| City:                |                        |       |
| State/province:      |                        |       |
| Country/region:      |                        |       |
| Telephone number:    |                        |       |
| Fax number:          |                        |       |
|                      | OK Cancel 4            | 2pply |

Etapa 10. Insira o nome do objeto a ser selecionado (o nome de usuário criado para ligar o servidor AD e o CUCM na etapa 4) e clique em **Verificar nomes.** 

| Select User, Contact, or Group                       | ? ×          |
|------------------------------------------------------|--------------|
| Select this object type:                             |              |
| User, Group, or Built-in security principal          | Object Types |
| From this location:                                  |              |
| ramebala.com                                         | Locations    |
| Enter the object name to select ( <u>examples</u> ): |              |
| <u>ccmadmin cucm (ccmadmin@ramebala.com)</u>         | Check Names  |
| Advanced                                             | OK Cancel    |

### Configuração no CUCM

Etapa 11. Vá para System > LDAP > LDAP System.

| Server                        |    | M Administration                  |                                                                 | Na       | vigation Cisco Unified CM | Administration | - G  |
|-------------------------------|----|-----------------------------------|-----------------------------------------------------------------|----------|---------------------------|----------------|------|
| Cisco Unified CM              | u  | inications Solutions              |                                                                 | ccmadmin | Search Documentation      | n About I      | Logo |
| Cisco Unified CM Group        |    | rces · Advanced Features · Device | ✓ Application ✓ User Management ✓ Bulk Administration ✓ Help ✓  |          |                           |                |      |
| Presence Redundancy Groups    | 1  |                                   |                                                                 |          |                           |                |      |
| Phone NTP Reference           | 1  |                                   |                                                                 |          |                           |                |      |
| Date/Time Group               | þ  | en 47 day(s) without a si         | ccessful backup. Please verify backup configuration.            |          |                           |                |      |
| BLF Presence Group            |    |                                   |                                                                 |          |                           |                |      |
|                               |    |                                   |                                                                 |          |                           |                |      |
| Device Pool                   |    |                                   |                                                                 |          |                           |                | 7    |
| Device Mobility               | ۰I | 12                                |                                                                 |          |                           |                | 朝日   |
| DHCP                          | ۰, | tel(R) Xeon(R) CPU X7560 @ 2.:    | 27GHz, disk 1: 110Gbytes, 4096Mbytes RAM, Partitions aligned    |          |                           |                |      |
| LDAP                          | •  | LDAP System                       |                                                                 |          |                           |                |      |
| SAML Single Sign-On           |    | LDAP Directory                    |                                                                 |          |                           |                |      |
| Cross-Origin Resource Sharing |    | LDAP Authentication               |                                                                 |          |                           |                |      |
| (CORS)                        |    | LDAP Custom Filter                | 8 AM UTC, to node 10.106.99.195, from 10.196.120.81 using HTTPS |          |                           |                |      |
|                               |    |                                   |                                                                 |          |                           |                |      |

Etapa 12. Marque a caixa de seleção Enable Synchronizing from LDAP Server (Habilitar sincronização do servidor LDAP).

| System      Call Routing   | Media Resources 🔻                       | Advanced Features 🔻  | Device  Application | <ul> <li>User Management </li> </ul> | Bulk Administration 🔻 | Help 🔻 |
|----------------------------|-----------------------------------------|----------------------|---------------------|--------------------------------------|-----------------------|--------|
| LDAP System Configura      | tion                                    |                      |                     |                                      |                       |        |
| – Status                   |                                         |                      |                     |                                      |                       |        |
| Please Delete All LDA      | P Directories Before                    | Making Changes on Th | is Page             |                                      |                       |        |
| Please Disable LDAP        | Authentication Before                   | Making Changes on 1  | This Page           |                                      |                       |        |
| Theuse Disuble LOAP /      | durientication before                   | Having changes on h  | nis ruge            |                                      |                       |        |
| LDAP System Informatio     | on                                      |                      |                     |                                      |                       |        |
| Enable Synchronizing f     | C Enable Synchronizing from LDAP Server |                      |                     |                                      |                       |        |
| LDAP Server Type           | Microsoft Active Di                     | rectory              | -                   |                                      |                       |        |
| LDAP Attribute for User ID | sAMAccountName                          |                      | •                   |                                      |                       |        |
|                            |                                         |                      |                     |                                      |                       |        |
|                            |                                         |                      |                     |                                      |                       |        |
| (i) *- indicates required  | item.                                   |                      |                     |                                      |                       |        |

#### Etapa 13. Vá para Sistema > LDAP > Diretório LDAP.

| Server                        | M Administration                   |                                   |                                                                                          | Navigation Cisco U     | Inified CM Administration 🔻 |
|-------------------------------|------------------------------------|-----------------------------------|------------------------------------------------------------------------------------------|------------------------|-----------------------------|
| Cisco Unified CM              | unications Solutions               |                                   |                                                                                          | ccmadmin   Search Docu | Imentation About Lo         |
| Cisco Unified CM Group        | Irces - Advanced Features - Device | e ▼ Application ▼ User Management | <ul> <li>Bulk Administration          <ul> <li>Help</li> <li>Help</li> </ul> </li> </ul> |                        |                             |
| Presence Redundancy Groups    |                                    |                                   |                                                                                          |                        |                             |
| Phone NTP Reference           |                                    |                                   |                                                                                          |                        |                             |
| Date/Time Group               | ear All                            |                                   |                                                                                          |                        |                             |
| BLF Presence Group            |                                    |                                   |                                                                                          |                        |                             |
| Region Information            | .                                  |                                   |                                                                                          |                        |                             |
| Device Pool                   |                                    |                                   |                                                                                          |                        |                             |
| Device Mobility               |                                    |                                   |                                                                                          |                        |                             |
| DHCP                          |                                    |                                   |                                                                                          |                        | Rows per Page 50            |
| LDAP I                        | LDAP System                        | th 🔻 Find                         | Clear Filter 💠 😑                                                                         |                        |                             |
| SAML Single Sign-On           | LDAP Directory                     | LDAP Distinguished Name           | LDAP User Search Base                                                                    | 3                      | LDAP Server Hosts(s)        |
| Cross-Origin Resource Sharing | LDAP Authentication                | amebala.com                       | OU=sachin,DC=ramebala,DC=com                                                             | 10                     | .106.122.160                |
| (CORS)                        | LDAP Custom Filter                 |                                   |                                                                                          |                        |                             |

Etapa 14. Clique em Adicionar novo.

| System      Call Routing      Media Reso | ources  Advanced Features  | Device • | Application < | User Management < | Bulk Administration | Help 🔻 |
|------------------------------------------|----------------------------|----------|---------------|-------------------|---------------------|--------|
| LDAP Directory                           |                            |          |               |                   |                     |        |
| Save                                     |                            |          |               |                   |                     |        |
| -Status                                  |                            |          |               |                   |                     |        |
| i Status: Ready                          |                            |          |               |                   |                     |        |
| -LDAP Directory Information              |                            |          |               |                   |                     |        |
| LDAP Configuration Name*                 | TAC_LDAP                   |          |               |                   |                     |        |
| LDAP Manager Distinguished Name*         | cadmin@ramebala.com        |          |               |                   |                     |        |
| LDAP Password *                          | •••••                      |          |               |                   |                     |        |
| Confirm Password*                        | •••••                      |          |               |                   |                     |        |
| LDAP User Search Base*                   | OU=Cisco_TAC,DC=ramebala,I | DC=com   |               |                   |                     |        |
| LDAP Custom Filter                       | < None >                   |          | -             |                   |                     |        |

Note:

**Nome da configuração LDAP**: Esse valor é qualquer nome de uma configuração LDAP. **Nome distinto do gerenciador LDAP**: Esse valor deve ser o nome de usuário do usuário da ponte AD e CUCM.

Senha LDAP: Esse valor é a senha do usuário da bridge criada na etapa 4.

**Base de pesquisa de usuário LDAP**: Para localizar este valor, siga este procedimento no servidor AD:

A) Clique com o botão direito do mouse na OU e selecione Propriedades.

| 🗧 Active Directory Users and Computers                                                                                                    |
|----------------------------------------------------------------------------------------------------|
| File Action View Help                                                                                                    |
| (= -> 2 📅 4 📋 🗶 🖻 2 🕞 🛛 🖘 % 🗞 🖆 🍸 🗵 🗞                                                                                                    |
| Active Directory Users and Comput Name Type Description                                                                                                    |
| Active Directory Users and Comput       Name       Type       Description         Saved Queries       There are no items to show in this view.       There are no items to show in this view.         Image: Source of the second second secon |
| Properties<br>Help                                                                                                    |

B) Na caixa de diálogo Propriedades, selecione a guia **Editor de atributos** e localize o valor "DistinguentName".

| Cisc  | :o_TAC Properties       | ? :                                        | × |
|-------|-------------------------|--------------------------------------------|---|
| Ġ     | eneral [ Managed Bu [ 0 |                                            |   |
| L L L |                         |                                            | Ц |
|       | Attributes:             |                                            |   |
|       | Attribute               | Value 🔺                                    |   |
|       | c                       | <not set=""></not>                         |   |
|       | cn                      | <not set=""></not>                         |   |
|       | со                      | <not set=""></not>                         |   |
|       | countryCode             | <not set=""></not>                         |   |
|       | defaultGroup            | <not set=""></not>                         |   |
|       | description             | <not set=""></not>                         |   |
|       | desktopProfile          | <not set=""></not>                         |   |
|       | destinationIndicator    | <not set=""></not>                         |   |
|       | displayName             | <not set=""></not>                         |   |
|       | disnlauNamePrintable    | (not set)                                  |   |
|       | distinguishedName       | OU=Cisco_TAC,DC=ramebala,DC=com            |   |
|       | uomoignataro            | choiceoid                                  |   |
|       | dSCorePropagationD      | 7/7/2016 2:12:25 AM Pacific Daylight Time; |   |
|       | extensionName           | <not set=""></not>                         |   |
|       | ▲                       |                                            |   |
|       |                         |                                            |   |
|       | View                    | Filter                                     |   |
|       |                         |                                            |   |
|       | ОК                      | Cancel Apply Help                          |   |
|       |                         |                                            | - |

Etapa 15. Aqui, mantenha o endereço IP e a porta do servidor LDAP.

| Host Name or IP Address for Server <sup>*</sup> LDAP Port <sup>*</sup> Us | se TLS |
|---------------------------------------------------------------------------|--------|
|                                                                           |        |
| 10.106.122.160 389                                                        |        |
| Add Another Redundant I DAP Server                                        |        |

Etapa 16. Click Save.

Etapa 17. Clique em Executar sincronização completa agora.

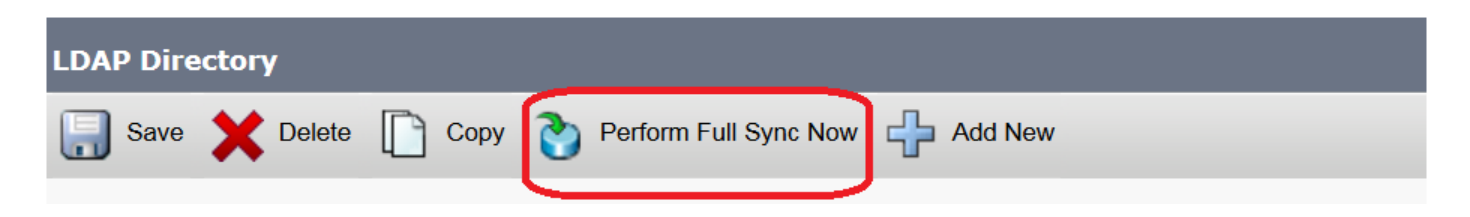

# Verificar

Para verificar o usuário no CUCM, navegue para User Management > End User.

# Troubleshoot

Atualmente, não existem informações disponíveis específicas sobre Troubleshooting para esta configuração.